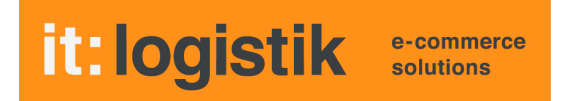

# ecommerce Lösungen mit xt:Commerce Shopsoftware

# Nachbestellungen ( itl\_reorder )

#### I. Allgemeines

Über Buttons auf der Index-Seite und im Kunden-Konto können Nachbestellungen ausgelöst werden.

Gibt es erst eine Bestellung, wird diese beim Kilck auf den Nachbestellen-Button der Index-Seite direkt in den Warenkorb gelegt, ansonsten wird auf die Order-Übersicht im Kunden-Konto verzweigt.

Es wird immer die komplette Bestellung in den Warenkorb gelegt, ungewünschte Positionen werden wie gewohnt manuell gelöscht.

Die Lizenzierung bezieht sich auf den/die Domain(s) und localhost für offline-Benutzung.

#### II. Installation

Wie bei jedem anderen Plugin für das Shopsystem ist die Installation leicht und bequem: Plugin ins Plugin-Verzeichnis des Shops kopieren und unter Inhalte->Plugins->deinstallierte Plugins aufrufen und installieren. Danach unter "installierte Plugins" aktiv setzen. Eine De-Installation erfolgt rückstandsfrei.

#### III. Einstellungen im Backend:

| Dashboard installierte Plugins   | installierte Plugins Bearbeiten 🙁           |
|----------------------------------|---------------------------------------------|
| Aktion T Bearbeiten T            |                                             |
| Standard                         |                                             |
| Name:<br>Plugin Status:<br>Code: | it:logistik Re-Order Plugin for xt:Commerce |
| frieda-kaffee.de                 |                                             |
| Aktivieren fuer Mandant:         | true                                        |
| Artikel in Order-Uebersicht:     | true                                        |

"Plugin-Status" aktiviert das Plugin allgemein, "Aktivieren fuer Mandant" für den gewählten Mandanten.

"Artikel in Order-Uebersicht" auf "true" zeigt die einzelnen Bestellpostiionen an.

#### IV. Template-Anpassungen

Fügen Sie im Template /xtCore/pages/order\_history\_block.html nach dem "Info"-Button ein:

```
{foreach name=aussen item=data from=$order data}
. . .
<a href="{link page='customer' paction=order info params=oid params value=
$data.order_data.orders_id conn=SSL}">
                   <span class="glyphicon glyphicon-info-sign"></span>
                   <span class="sr-only">{txt key=BUTTON SHOW}</span>
            </a>
            {*<!-- itl_reorder START -->*}
            {assign var=params value="&orders_id="lcat:$data.order_data.orders_id}
            <a href="{link page='itl_reorder' params=$params}" title="{txt
key=TEXT ITL REORDER ANEW}" data-toggle="tooltip" data-placement="auto"
style="color:green;float:right;">
                   <i class="fa fa-cart-plus"></i>
                   <span class="sr-only">{txt key=TEXT_ITL_REORDER_ANEW}</span>
             </a>
            {*<!-- itl_reorder ENDE -->*}
      {*<!-- itl reorder START -->*}
  {if $smarty.const.ITL REORDER ACCOUNT DETAILS == 'true'}
      {foreach name=innen item=product_data from=$data.order_products}
             {$product data.products quantity/string format:"%d"}x Art.Nr:
<a href="{$product_data.products_link}">{$product_data.products_model}</a>
                         <br />
                         <div class="textstyles text-word-wrap">
                                {sproduct_data.products_name}
                         </div>
                   {/foreach}
{/if}
{*<!-- itl_reorder ENDE -->*}
{/foreach}
```

### V. Screenshots

im Shop

## beim Warenkorb

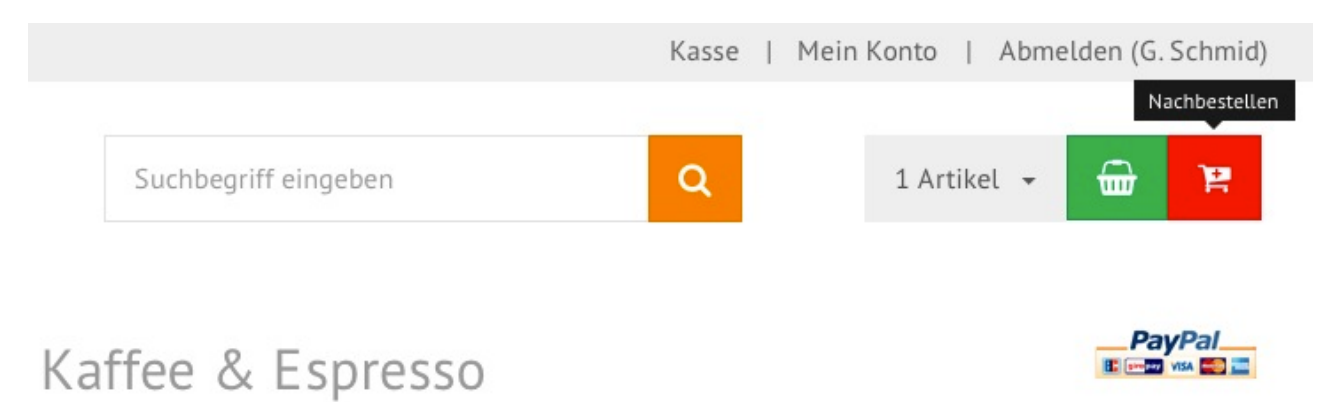

### auf der Kunden-Seite

#### Ihre letzten Bestellungen & Ihre Downloadprodukte

| Bestellnummer | Bestelldatum | Artikel | Gesamtsumme  | Bestellstatus                                     | Anza | Anachbesteller |  |
|---------------|--------------|---------|--------------|---------------------------------------------------|------|----------------|--|
| 9262          | 25.04.2018   | 1       | 10,00 EUR    | Versandt                                          | 0    | R              |  |
|               |              | 1x      | Art.Nr: 1012 | Papua Neuguinea 250g gemahlen für<br>Filterkaffee |      |                |  |
| 6347          | 14.04.2017   | 1       | 5,50 EUR     | Versandt                                          | 0    | R              |  |

## Wir wünschen Ihnen viel Erfolg mit Ihrem Onlineshop und diesem Plugin